## Procedura per la trasmissione dell'autorizzazione al trattamento dati

- 1. Accedere al portale Argo (http://ss16312.scuolanext.info/) con le proprie credenziali;
- Cliccare sul menu a tendina "Documenti" ed accedere al box "Condivisione documenti con i docenti" – cartellina gialla;
- Posizionarsi sul nominativo del proprio coordinatore si aprirà una schermata contenente i documenti condivisi con lo stesso:
- 4. Posizionarsi sul file "all.1 Circ. n. 224 autorizzazione didattica a distanza" e procedere al download cliccando con il mouse sull'apposito link in basso;
- 5. Aprire il file (che troverete sul Vs PC nella cartella gialla "Download"), compilare l'autorizzazione e salvare il file;
- Firmare l'autorizzazione e trasmettere il file salvato: a) cliccare sul link "Upload" della schermata di cui al precedente punto 4; b) con il menu "Sfoglia" cercare il proprio file (nella cartella Download del proprio PC); c) posizionarsi sul file salvato, d) confermare.